Al-Guide on Vitiligoはアメリカ合衆 国で白斑の治療に熱心に取り組んで いる非営利の研究組織である 白斑研 究財団 (The Vitiligo Research Foundation : VRF)のホームページ で白斑に関する皆さんの疑問にAIが 答えてくれるサイトです.日本語で も質問ができ日本語で答えてくれま す.

\* Al-Guide on VitiligoはVRFにより作成 され運用されています.日本における情 報や状況が全て理解され作成・運用されて いるわけではないため、情報が不十分なこ とがあることをご承知おきいただいたうえで ご利用ください. Al-Guide on Vitiligo ? O പ by Prof. Yan Valle, CEO VR Foundation

上記のURLをアクセスすると右のカラフルな画面が開きます。

【AI-Guideを使う(目次)】

AI-Guideを使うためにはAIに質問をし ます

質問は以下の3つの方法で入力すること ができます

(1)文字で質問を入力します

(2)音声で質問を入力します

Al-Guide on Vitiligo

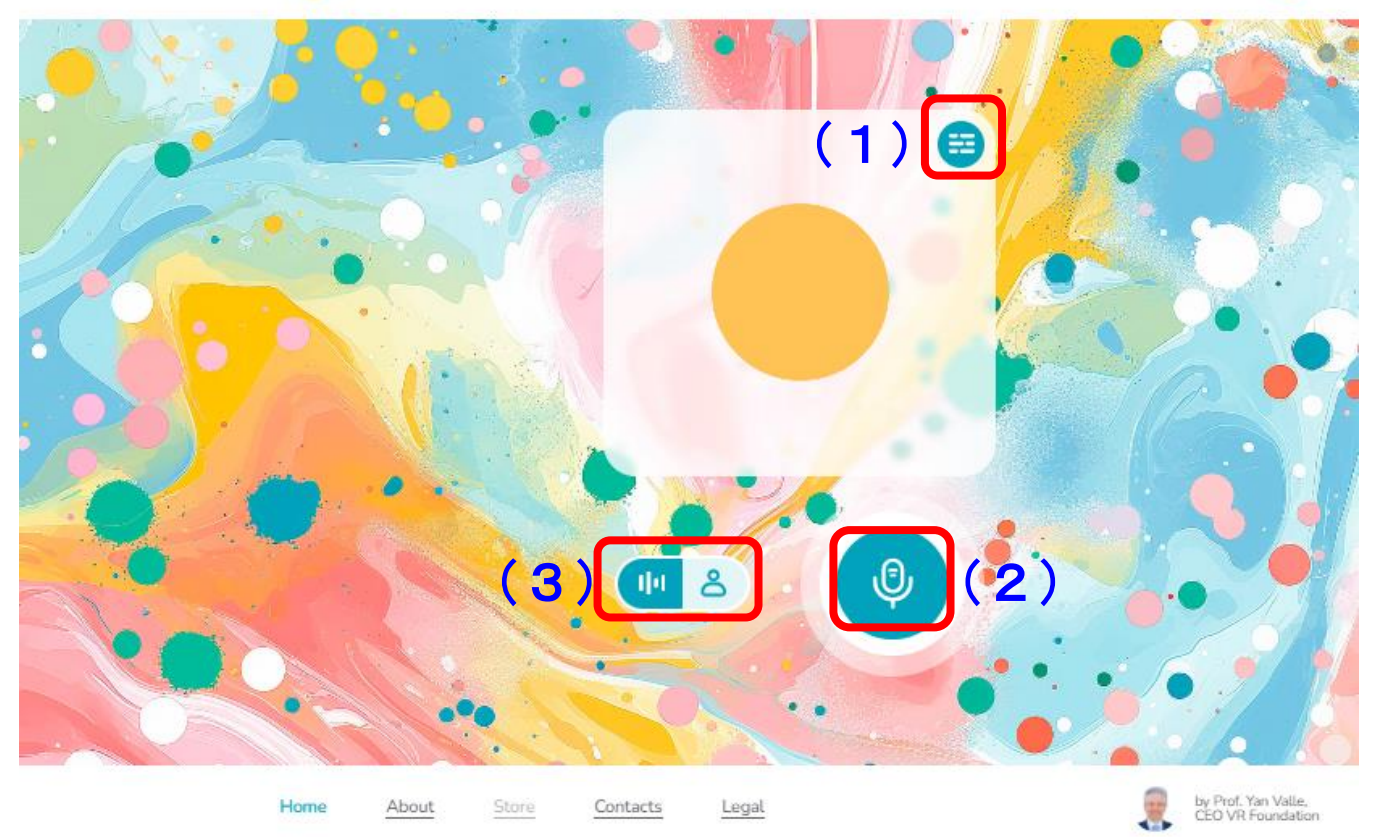

(3)画像を見て画面の人物(アバター)と 会話をしながら質問を音声で入力します ▶

## <u>AI-Guide on Vitiligo</u>

上記のURLをアクセス すると右のカラフルな 画面が開きます

【AI-Guideを使う】

(1)まずは質問を文字 入力してみましょう

① 🗐 をクリック します

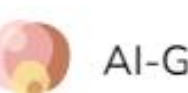

#### AI-Guide on Vitiligo

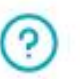

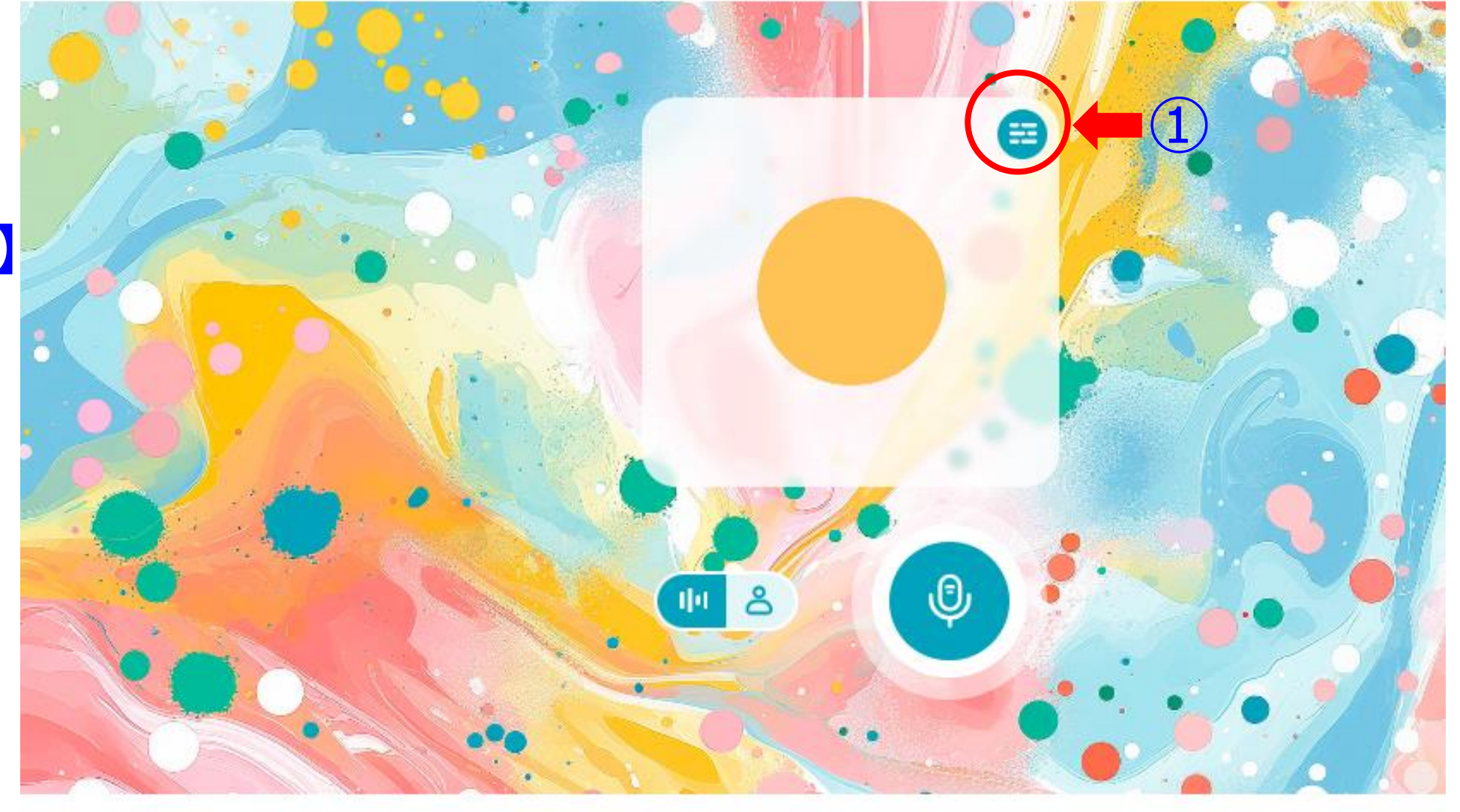

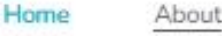

Store Contacts

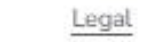

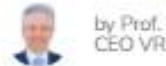

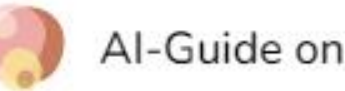

質問を文字で入力 する

②質問を文字で入力 します (日本語でも入力でき ます)

③ 🕨 をクリック するとAIが回答を してくれます

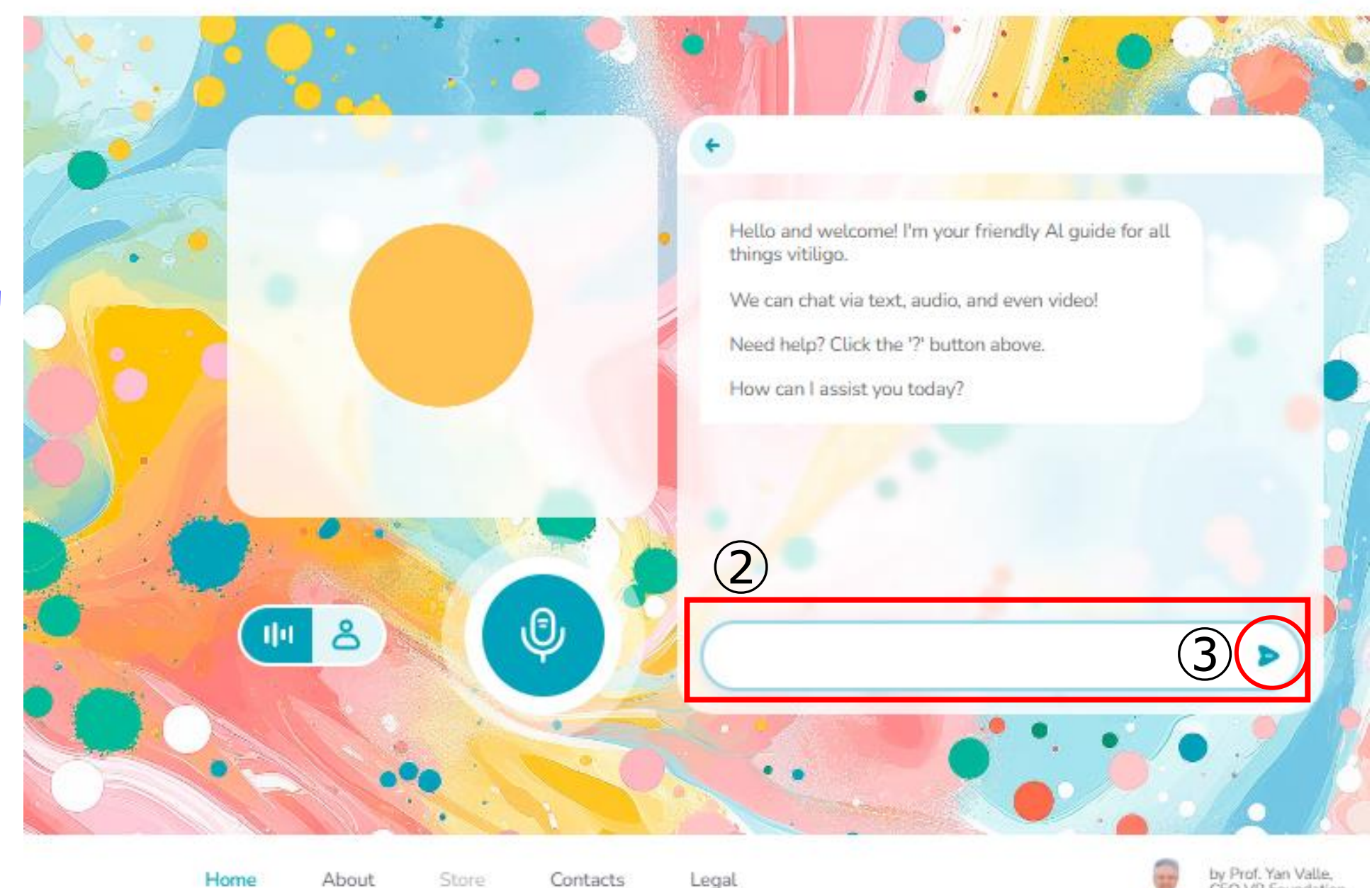

CEO VR Foundation

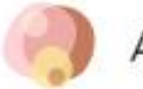

#### 質問に回答してく れる

④質問した内容が 表示されます (入力が多少間違って いてもAIが理解して回 答してくれます)

⑤回答が表示され ます

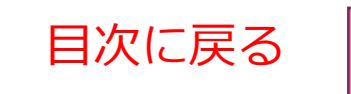

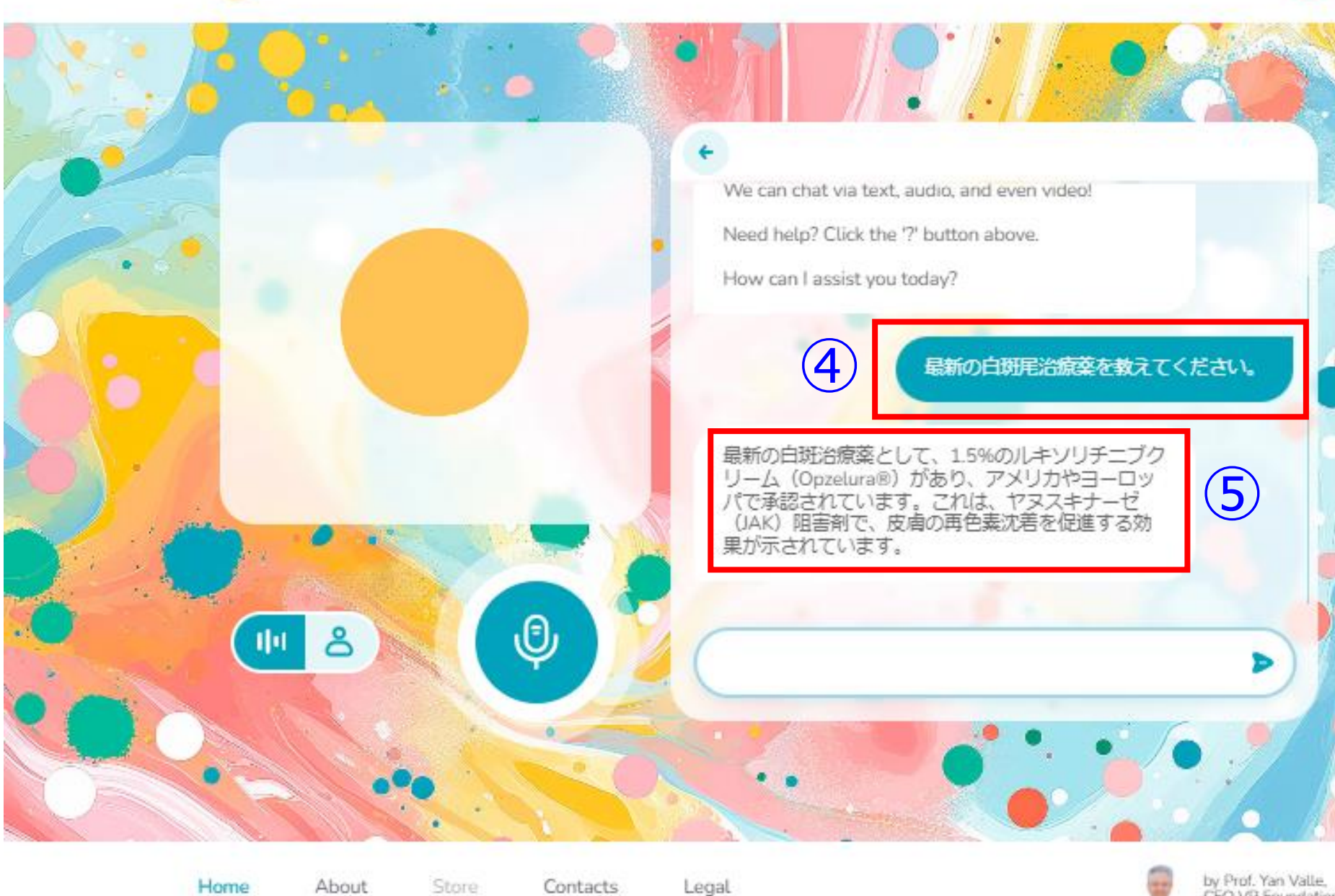

CEO VR Foundation

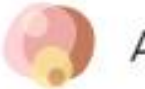

音声で質問をする

(2)次に音声で質問を 入力してみましょう

6 を押しな
がら音声で質問を
話します
(多少聞き取りづらくて
もAIが考えて回答して
くれます)

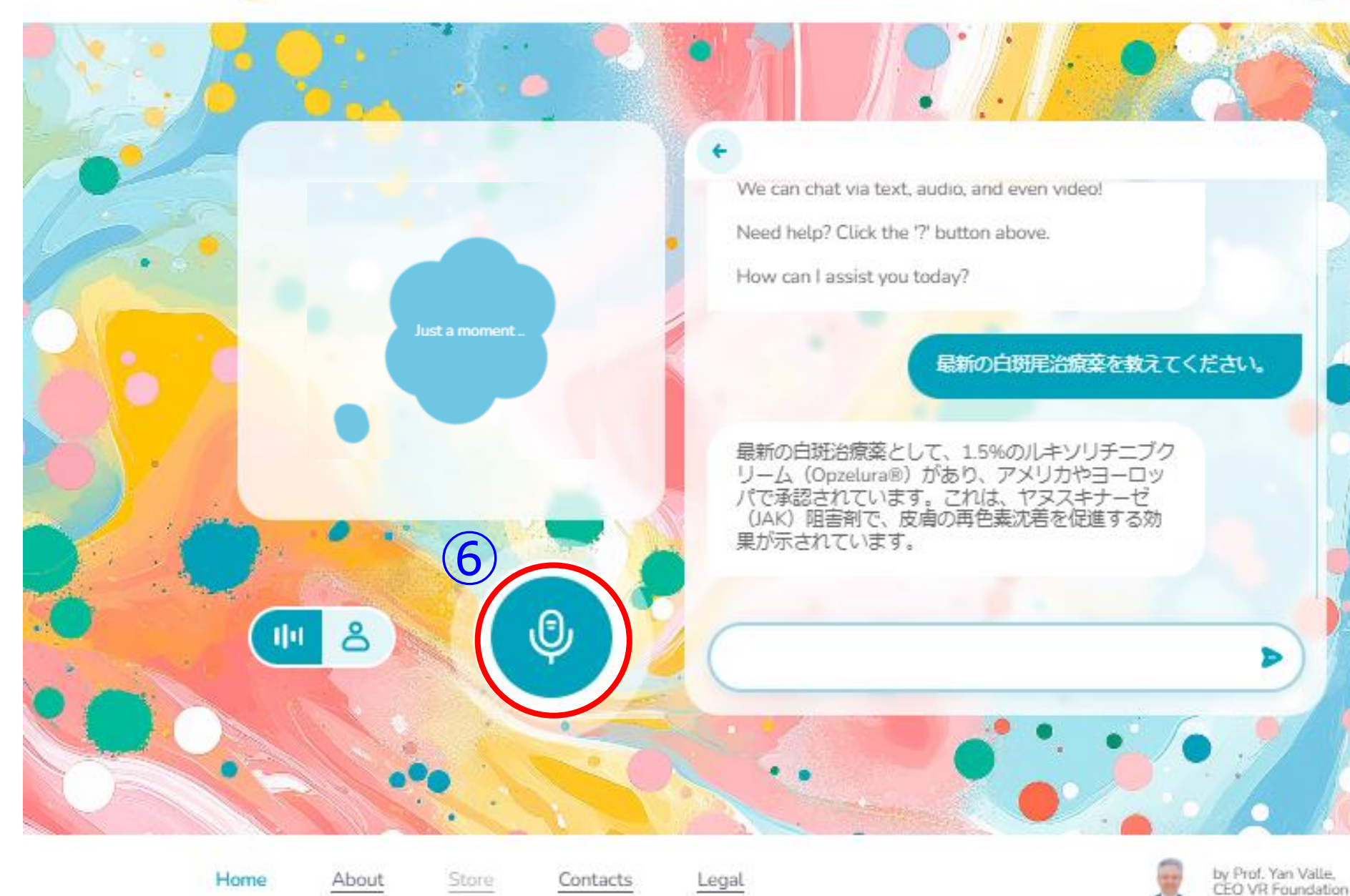

質問と回答が文字で表 示されると同時に音声 でも話してくれる

⑦音声入力した内容が文字で表示されます(入力が多少間違っていてもAIが理解して回答してくれます)

⑧しばらく考えて いますが、回答が 文字で表示さます

⑨それと同時に音 声でも回答を話し てくれます

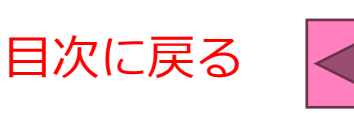

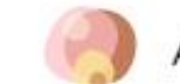

#### Al-Guide on Vitiligo

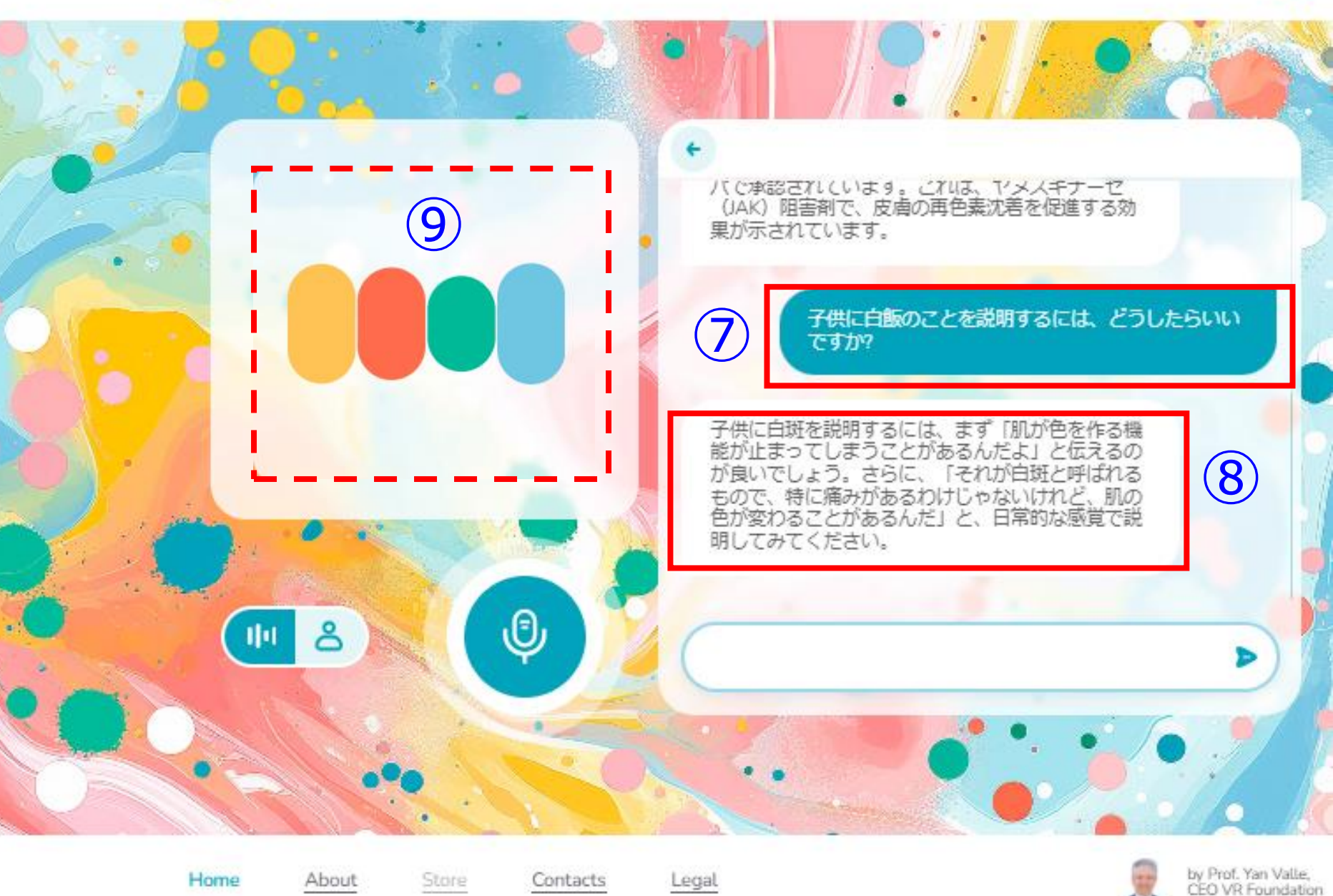

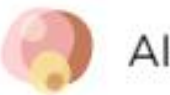

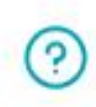

### 画像を見ながら質問 ができる

(3)画像の人物(アバ ター)と会話をしてみ ましょう

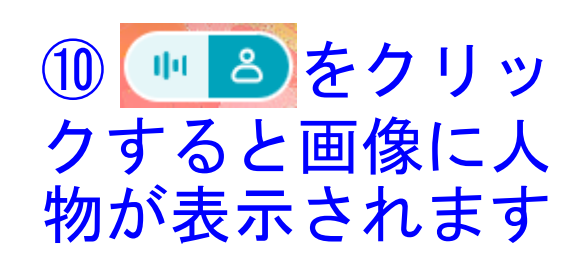

 ①次に たてか をク リックします

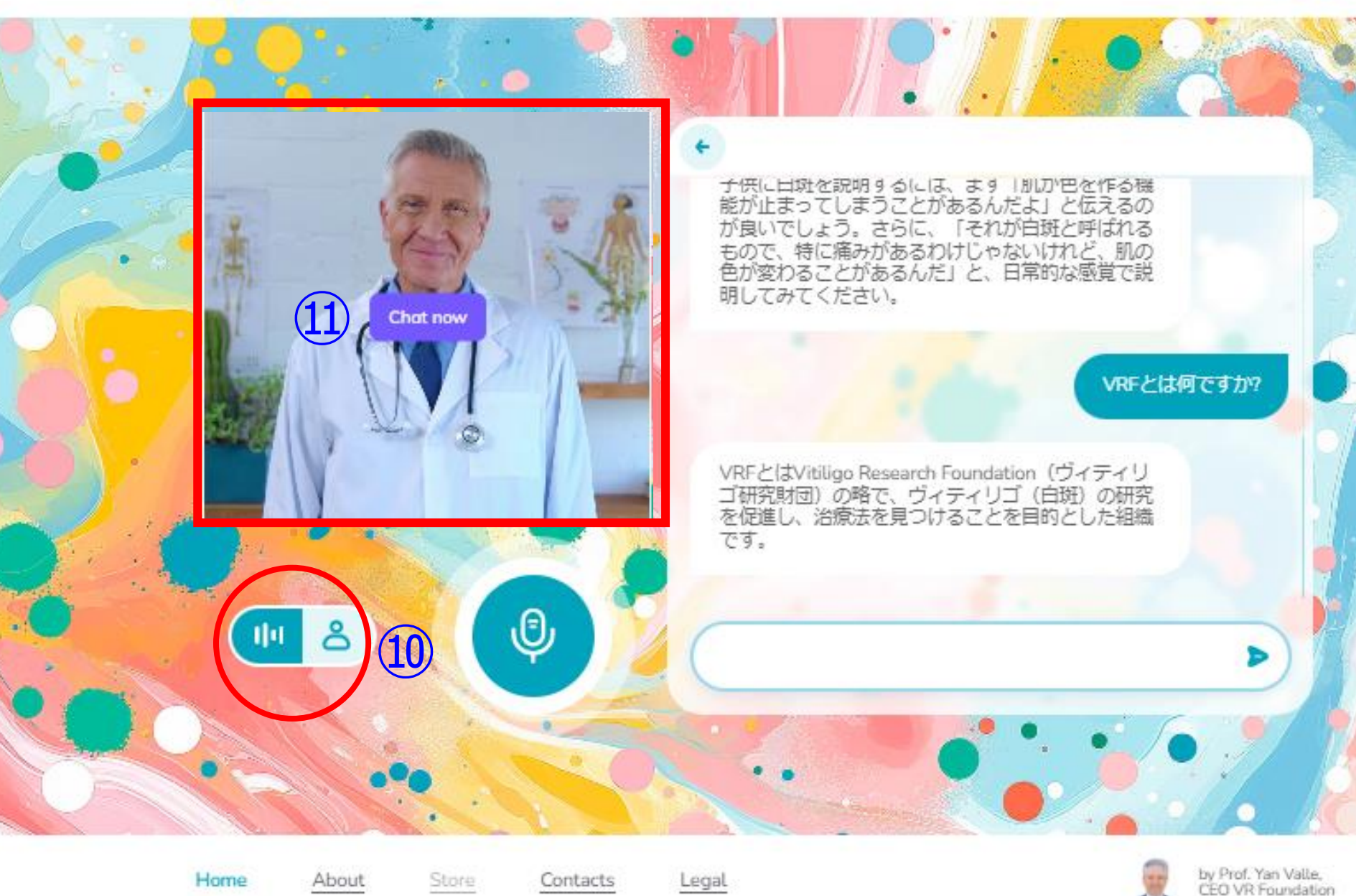

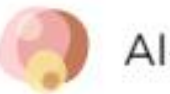

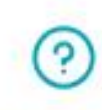

#### 画像を見ながら質問 ができる

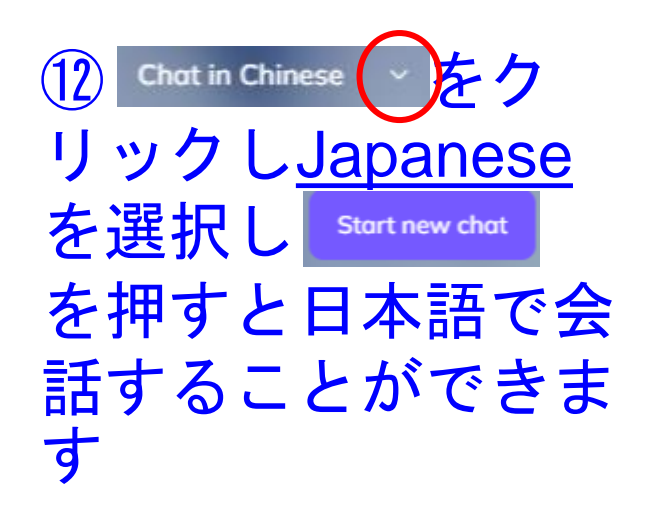

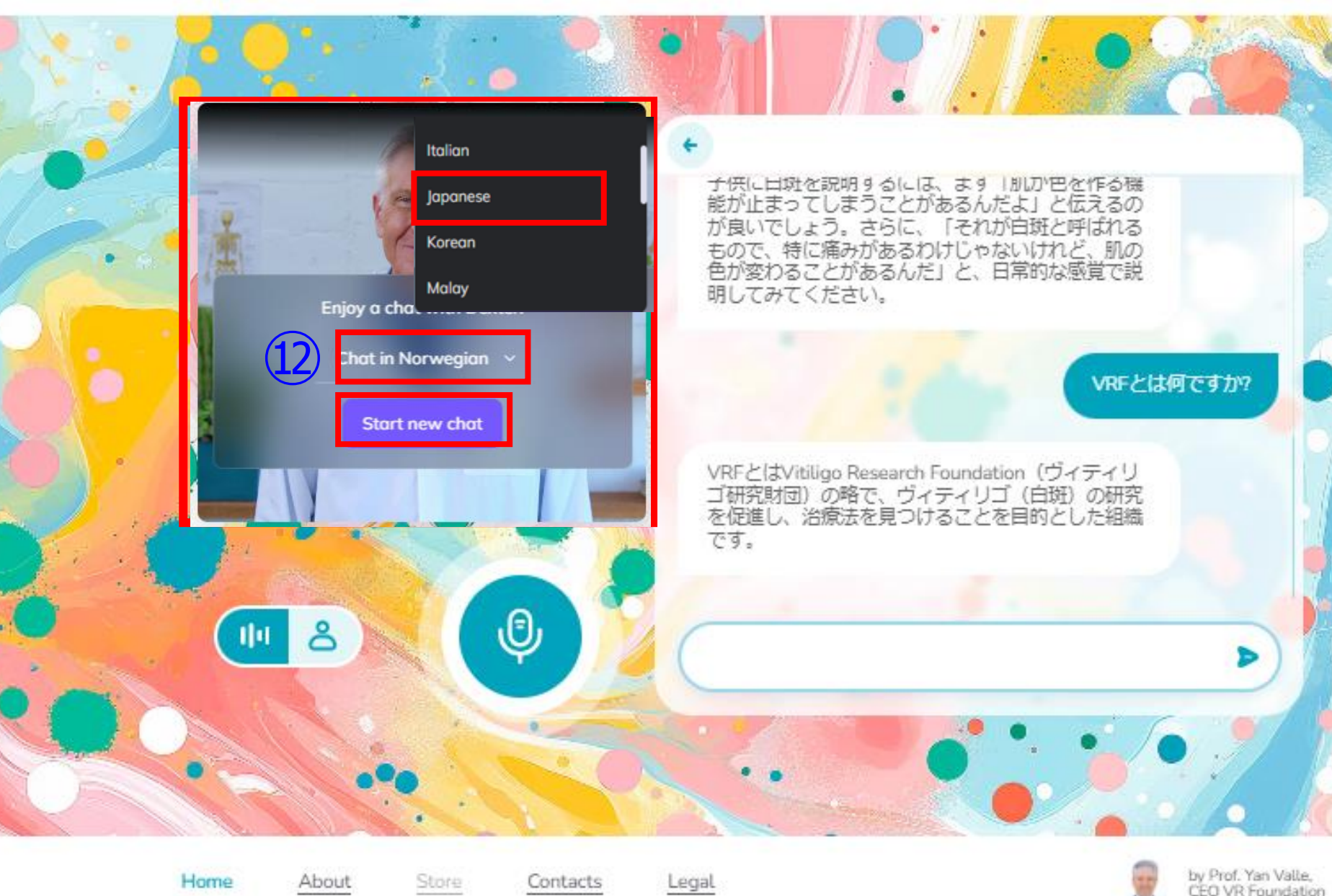

画像の人物(アバター) に話しかけることで質問 に回答をしてもらう (4)音声で質問をしてみま しょう

①日本語で話すことで質
問が入力がされます
( **H H H H** で表示されます)

①画像の人物が日本語で
回答します
また
一を押すと同時に
回答が文字でも表示され
ます

①会話を終了するときは
画像右上のXをクリック
してください

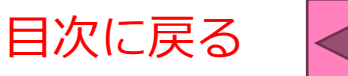

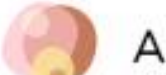

Home

About

#### AI-Guide on Vitiligo

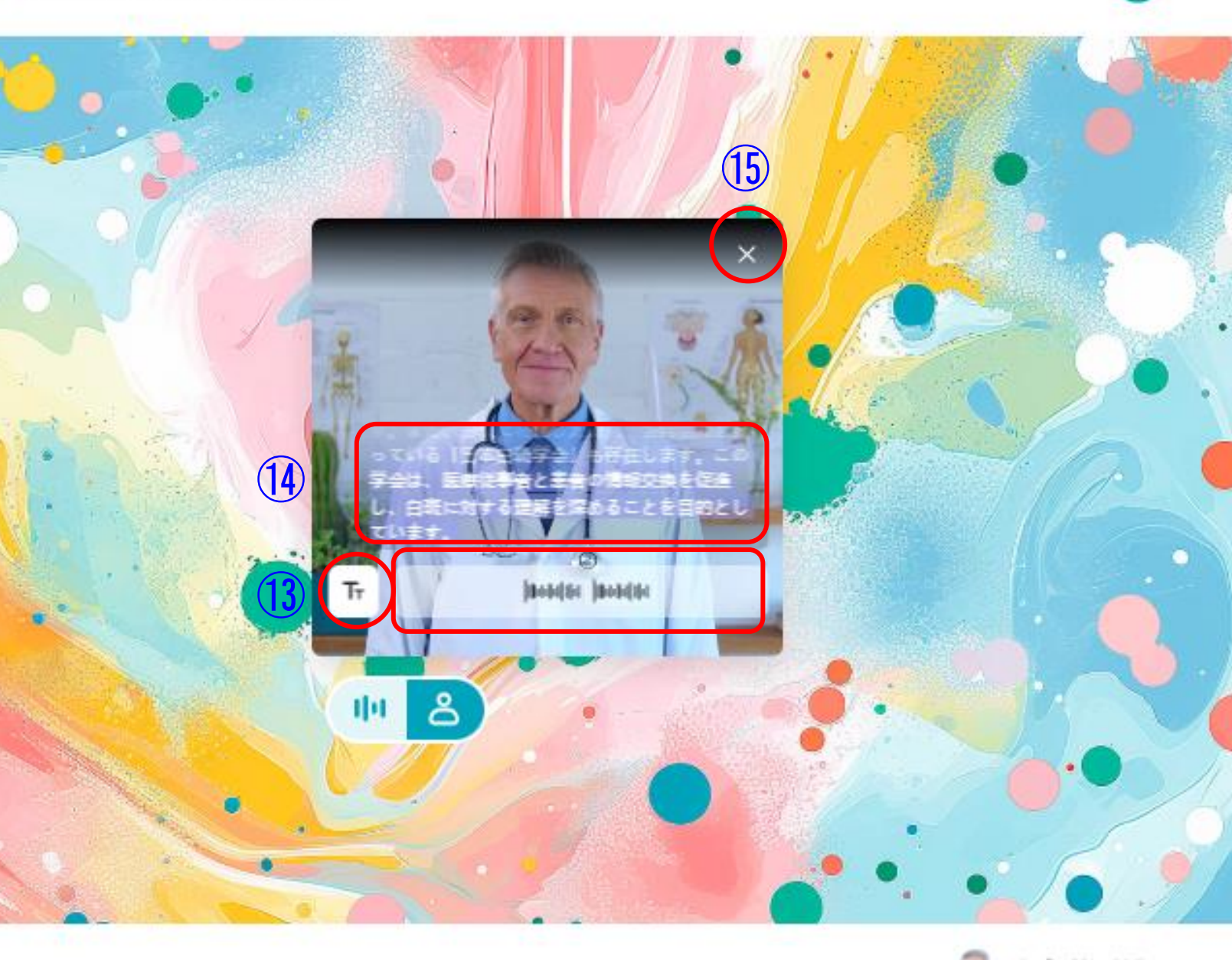

Legal

Contacts